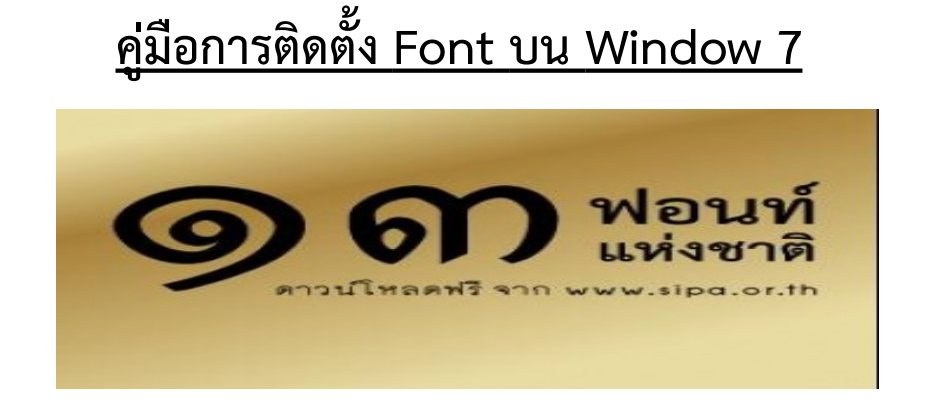

1. ทำการ Download font ได้จาก <u>http://www.sipa.or.th/</u> เข้าที่ ดาวน์โหลด

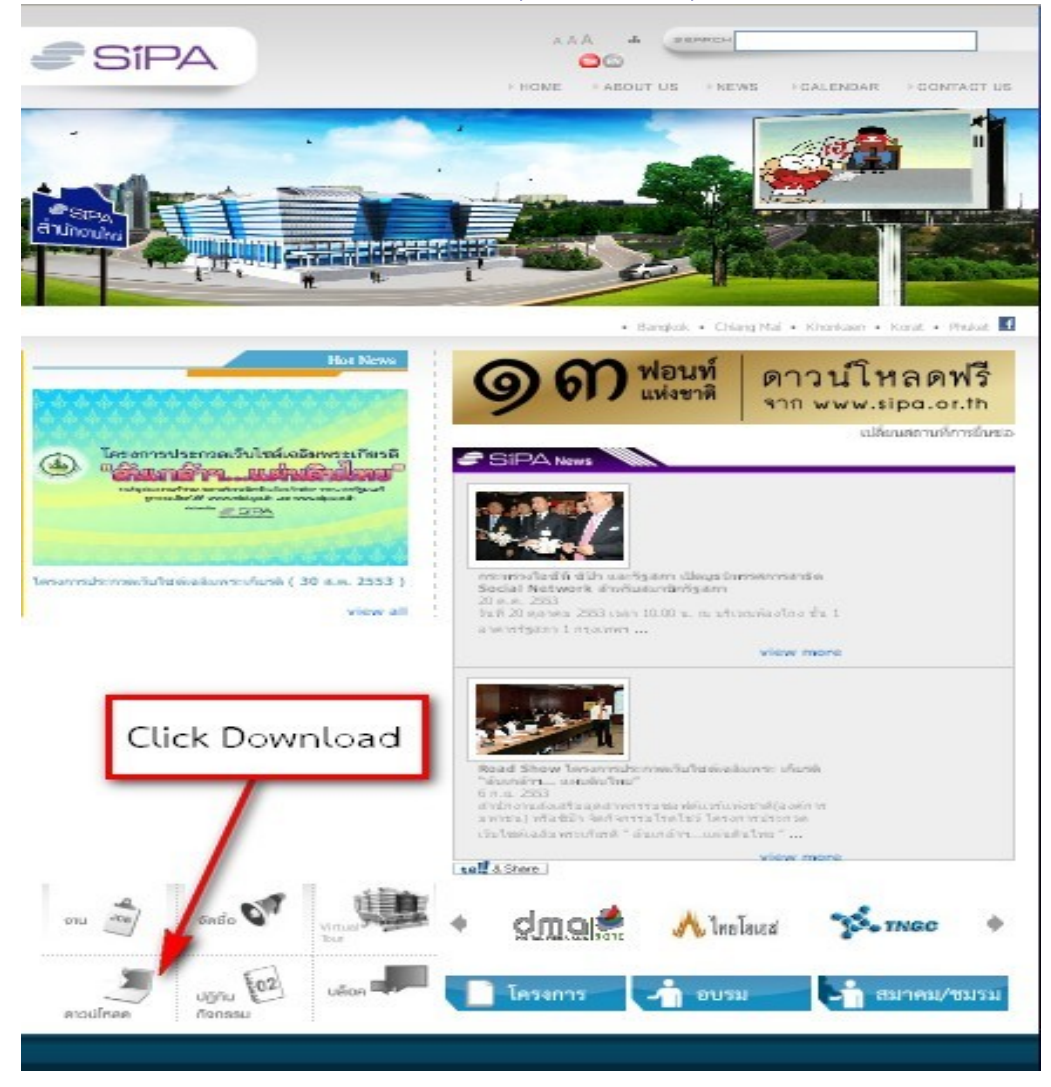

2. เลือก SIPA Font

| 🕗 🕶 Ċ 🗙 🏠 🥟 http://www.sipa.or               | th/index.php?option=com_docman&Itemid=39                                                                                                    | 😭 👻 🚱 Google                          |  |
|----------------------------------------------|----------------------------------------------------------------------------------------------------|---------------------------------------|--|
| Visited 🗋 Getting Started َ Latest Headlines |                                                                                                    |                                       |  |
| ifee & Dessert - ค้นหาด้วย Google 🛛 🥔 SIPA   | Downloads 🛛 🏹 Google แปลภาษา 🖂 🕂                                                                                                    |                                       |  |
| อัลบั้มภาพ                                   |                                                                                                    |                                       |  |
| จัดซื้อ / จัดจ้าง                            | Free Template & Extension for OpenOffice.org                                                                                                    | 4                                     |  |
| สมัครงาน                                     | รายงานประจำปี                                                                                                    | 2                                     |  |
| ข่าวประชาสัมพันธ์                            | The state of the state of the s | 4                                     |  |
| แบบสำรวจ                                     |                                                                                                    |                                       |  |
| ทำเนียบซอฟต์แวร์                             | Phuket ICT Innovation Paradise                                                                                                    | 1                                     |  |
| ส้มมนา                                       | Thailand ICT Market and outlook                                                                                                    | 3                                     |  |
| Login                                        |                                                                                                    |                                       |  |
| พาณามทพบบอย<br>และเส้ม วิ่มใจเรื             | SIPA Font                                                                                                    | · · · · · · · · · · · · · · · · · · · |  |
|                                              | <u>ต้งพิมพ์</u>                                                                                                    | 8                                     |  |
| Quick Link                                   | 🧊 เอกสารประกอบการสัมนา/อบรม                                                                                                    | 3                                     |  |
| งาน Jog งัดชื่อ                              | บริการซ่งเสริมการองทุน (BOI)                                                                                                    | 2                                     |  |
|                                              | 📁 เกี่ยวกับสำนักงาน                                                                                                    | 3                                     |  |
| 00                                           | รายงานจัดชื่อ-จัดจ้าง                                                                                                    | 20                                    |  |
| VDO Gallery ดาวน์โหลด                        |                                                                                                    |                                       |  |

#### 3. เลือก Download - 13 ฟอนต์แห่งชาติ (สาขาเชียงใหม่)

| 🥹 SIPA - Downloads - Mozilla Firefox                      |                                                                                        |                                                          |
|-----------------------------------------------------------|----------------------------------------------------------------------------------------|----------------------------------------------------------|
| <u>Eile Edit View History Bookmarks Tools H</u> elp       |                                                                                        |                                                          |
| 🔇 💽 - C 🗙 🏠 🥏 http://www.sipa.or                          | .th/index.php?option=com_docman&task=cat_view&gid=33&Itemid=39                         | 🟠 🚽 🚼 🖬 Google 🖉                                         |
| 🙍 Most Visited 📋 Getting Started 🔝 Latest Headlines       |                                                                                        |                                                          |
| SIPA - Downloads 🛛 🏹 Google                               | ะแปลภาษา 📧 🕂                                                                           | -                                                        |
| เกี่ยวกับองค์กร                                           | Downloads Home Search Document                                                         | A 1997                                                   |
| ค้นหา                                                     | SIPA Font                                                                              |                                                          |
| ติดต่อทีมงาน SIPA                                         |                                                                                        |                                                          |
| อัลบั้มภาพ                                                |                                                                                        |                                                          |
| จัดซื้อ / จัดจ้าง                                         |                                                                                        | Date added                                               |
| สมัตรงาน                                                  | Documents                                                                              |                                                          |
| ข่าวประชาสัมพันธ์                                         | Order by : Name   Date   Hite [ Assendant ]                                            |                                                          |
| แบบสำรวจ                                                  | Order by . Maine   Date   fills [Ascentuale.]                                          |                                                          |
| ทำเนียบซอฟต์แวร์                                          | 🤗 13 ฟอนต์แห่งชาติ (ศาขาเชียงใหม่) New! Cool 🛈                                         |                                                          |
| สัมมนา                                                    |                                                                                        | Hits: 27 11/04/2010                                      |
| Login                                                     |                                                                                        |                                                          |
| ศาถามที่พบบ่อย                                            | Download Details                                                                       |                                                          |
| แผนดังเว็บไซต์                                            | Font TH SarabumPSK Package setup.exe Hot! Cool 🛈                                       |                                                          |
| Quick Link                                                | สามารถติดตั้งกับ Windows ได้ทุกเวอร์ชั่น                                               | Hits: 187212 09/08/2010                                  |
| งาน 🖧 จัดชื่อ 🤝                                           | Download Details<br>รูมีออการคิดตั้งฟอนห์สำหรับระบบปฏิบัติการ MAC OS <i>Hot Cool</i> 🛈 |                                                          |
| http://www.sipa.or.th/index.php?option=com_docman&task=dd | oc download&aid=81&Itemid=39                                                           |                                                          |
| SIPA - Download 😪 C:\Docu                                 | iments an 💊 C:\Documents an 🚺 *film coffee.xcf 🏠 picture coffee 📄                      | Downloads 🛛 😤 ສູ່ມືລກາຣສິສເອົ້າ Fon EN 🍕 🗩 🗞 🔕 🧿 2:13 PM |

4. เมื่อได้ไฟล์ที่ดาวน์โหลดแล้ว(13-National-Fonts) ให้คลิ๊กขวาที่ไฟล์ เลือก Extract All เพื่อทำการ แตก Zip ไฟล์

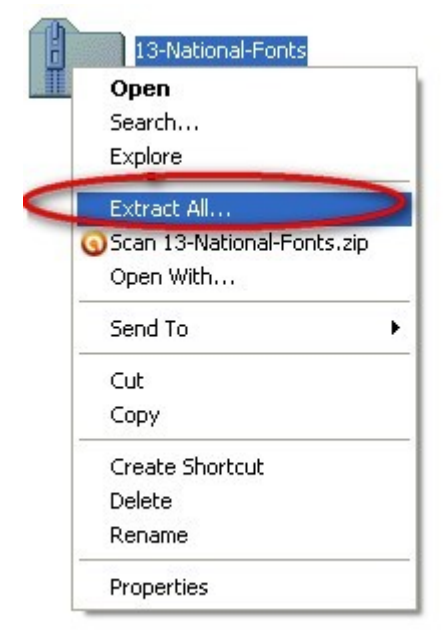

5. save ไฟล์ที่ได้มาลงบน Desktop หรือ Drive C หรือ D หรือตามต้องการ

| rganize 💌 Share with ୟ | Burn New folder             |                 |                    |          | 8= - |
|------------------------|-----------------------------|-----------------|--------------------|----------|------|
| Favorites              | Name                        | Date modified   | Туре               | Size     |      |
| 📃 Desktop              | 13-National-Fonts           | 25/9/2553 0:32  | Application        | 2,049 KB |      |
| Downloads              | 13-National-Fonts           | 24/9/2553 23:49 | WinRAR ZIP archive | 2,458 KB |      |
| Temp                   | 313-National-Fonts-XP       | 24/9/2553 23:53 | Application        | 2,049 KB |      |
|                        | 🎹 TH Baijam Bold Italic     | 24/9/2549 14:33 | ACDSee Pro 2.0 T   | 91 KB    |      |
| 🗃 Libraries            | TH Baijam Bold              | 22/9/2549 10:30 | ACDSee Pro 2.0 T   | 89 KB    |      |
| Documents              | TH Baijam Italic            | 22/9/2549 10:30 | ACDSee Pro 2.0 T   | 91 KB    |      |
| J Music                | TH Baijam                   | 22/9/2549 12:27 | ACDSee Pro 2.0 T   | 88 KB    |      |
| E Pictures             | TH Chakra Petch Bold Italic | 22/9/2549 10:30 | ACDSee Pro 2.0 T   | 73 KB    |      |
| Videos                 | III Chakra Petch Bold       | 22/9/2549 10:30 | ACDSee Pro 2.0 T   | 70 KB    |      |
|                        | TH Chakra Petch Italic      | 22/9/2549 10:30 | ACDSee Pro 2.0 T   | 75 KB    |      |
| 🖳 Computer             | TH Chakra Petch             | 22/9/2549 10:30 | ACDSee Pro 2.0 T   | 72 KB    |      |
| 🏭 Windows 7 (C:)       | TH Charm of AU              | 25/9/2549 12:58 | ACDSee Pro 2.0 T   | 249 KB   |      |
| Rew Volume (D:)        | TH Charmonman Bold          | 22/9/2549 12:34 | ACDSee Pro 2.0 T   | 239 KB   |      |
| 👝 New Volume (E:)      | TH Charmonman               | 22/9/2549 12:34 | ACDSee Pro 2.0 T   | 241 KB   |      |
| KINGSTON (G:)          | TH Fahkwang Bold Italic     | 22/9/2549 10:30 | ACDSee Pro 2.0 T   | 111 KB   |      |
|                        | TH Fahkwang Bold            | 22/9/2549 10:30 | ACDSee Pro 2.0 T   | 140 KB   |      |
| 📬 Network              | TH Fahkwang Italic          | 22/9/2549 10:30 | ACDSee Pro 2.0 T   | 142 KB   |      |
|                        | TH Fahkwang                 | 22/9/2549 10:30 | ACDSee Pro 2.0 T   | 141 KB   |      |
|                        | TH K2D July8 Bold Italic    | 22/9/2549 10:30 | ACDSee Pro 2.0 T   | 86 KB    |      |
|                        | TH K2D July8 Bold           | 22/9/2549 10:30 | ACDSee Pro 2.0 T   | 103 KB   |      |
|                        | TH K2D July8 Italic         | 22/9/2549 10:30 | ACDSee Pro 2.0 T   | 87 KB    |      |
|                        | TH K2D July8                | 22/9/2549 10:30 | ACDSee Pro 2.0 T   | 85 KB    |      |
|                        | IH Kodchasal Bold Italic    | 22/9/2549 10:30 | ACDSee Pro 2.0 T   | 103 KB   |      |
|                        | IH Kodchasal Bold           | 22/9/2549 10:30 | ACDSee Pro 2.0 T   | 112 KB   |      |
|                        | 🧰 TH Kodchasal Italic       | 24/9/2549 15:13 | ACDSee Pro 2.0 T   | 102 KB   |      |
|                        | TH Kodchasal                | 22/9/2549 10:30 | ACDSee Pro 2.0 T   | 99 KB    |      |

### 6. คลิ๊กซ้ายลากเม้าท์คลุม Font เพื่อเลือก Font ที่ต้องการ Install

|                                         |                                     |                 | 1000               |          |  |               |              |    |   | x |
|-----------------------------------------|-------------------------------------|-----------------|--------------------|----------|--|---------------|--------------|----|---|---|
| 😋 🔵 🚽 🕨 Computer 🕨                      | KINGSTON (G:) National_Fonts 13-Nat | tional-Fonts 🕨  |                    |          |  | ✓ 4 Search 13 | National-Fon | ts | - | Q |
| Organize 🔻 🗿 Open with                  | h ACDSee Pro 2 Burn New folder      |                 |                    |          |  |               | 0=           | •  |   | 0 |
| ☆ Favorites                             | Name                                | Date modified   | Туре               | Size     |  |               |              |    |   | ^ |
| 🧮 Desktop                               | 13-National-Fonts                   | 25/9/2553 0:32  | Application        | 2,049 KB |  |               |              |    |   |   |
| Downloads                               | 13-National-Fonts                   | 24/9/2553 23:49 | WinRAR ZIP archive | 2,458 KB |  |               |              |    |   |   |
| 🕑 Temp                                  | ③ 13-National-Fonts-XP              | 24/9/2553 23:53 | Application        | 2,049 KB |  |               |              |    |   |   |
|                                         | 🗰 TH Baijam Bold Italic             | 24/9/2549 14:33 | ACDSee Pro 2.0 T   | 91 KB    |  |               |              |    |   |   |
| 🥽 Libraries                             | 🔟 TH Baijam Bold                    | 22/9/2549 10:30 | ACDSee Pro 2.0 T   | 89 KB    |  |               |              |    |   |   |
| Documents                               | 🎟 TH Baijam Italic                  | 22/9/2549 10:30 | ACDSee Pro 2.0 T   | 91 KB    |  |               |              |    |   |   |
| J Music                                 | 🎟 TH Baijam                         | 22/9/2549 12:27 | ACDSee Pro 2.0 T   | 88 KB    |  |               |              |    |   | E |
| E Pictures                              | III Chakra Petch Bold Italic        | 22/9/2549 10:30 | ACDSee Pro 2.0 T   | 73 KB    |  |               |              |    |   |   |
| Videos                                  | 🗰 TH Chakra Petch Bold              | 22/9/2549 10:30 | ACDSee Pro 2.0 T   | 70 KB    |  |               |              |    |   |   |
|                                         | 🗰 TH Chakra Petch Italic            | 22/9/2549 10:30 | ACDSee Pro 2.0 T   | 75 KB    |  |               |              |    |   |   |
| 🛒 Computer                              | 🎟 TH Chakra Petch                   | 22/9/2549 10:30 | ACDSee Pro 2.0 T   | 72 KB    |  |               |              |    |   |   |
| 🏭 Windows 7 (C:)                        | III Charm of AU                     | 25/9/2549 12:58 | ACDSee Pro 2.0 T   | 249 KB   |  |               |              |    |   |   |
| 👝 New Volume (D:)                       | III Charmonman Bold                 | 22/9/2549 12:34 | ACDSee Pro 2.0 T   | 239 KB   |  |               |              |    |   |   |
| 📖 New Volume (E:)                       | III TH Charmonman                   | 22/9/2549 12:34 | ACDSee Pro 2.0 T   | 241 KB   |  |               |              |    |   |   |
| KINGSTON (G:)                           | III Fahkwang Bold Italic            | 22/9/2549 10:30 | ACDSee Pro 2.0 T   | 111 KB   |  |               |              |    |   |   |
|                                         | III Fahkwang Bold                   | 22/9/2549 10:30 | ACDSee Pro 2.0 T   | 140 KB   |  |               |              |    |   |   |
| 🗣 Network                               | III Fahkwang Italic                 | 22/9/2549 10:30 | ACDSee Pro 2.0 T   | 142 KB   |  |               |              |    |   |   |
|                                         | III Fahkwang                        | 22/9/2549 10:30 | ACDSee Pro 2.0 T   | 141 KB   |  |               |              |    |   |   |
|                                         | IH K2D July8 Bold Italic            | 22/9/2549 10:30 | ACDSee Pro 2.0 T   | 86 KB    |  |               |              |    |   |   |
|                                         | III K2D July8 Bold                  | 22/9/2549 10:30 | ACDSee Pro 2.0 T   | 103 KB   |  |               |              |    |   |   |
|                                         | III K2D July8 Italic                | 22/9/2549 10:30 | ACDSee Pro 2.0 T   | 87 KB    |  |               |              |    |   |   |
|                                         | III K2D July8                       | 22/9/2549 10:30 | ACDSee Pro 2.0 T   | 85 KB    |  |               |              |    |   |   |
|                                         | 🎟 TH Kodchasal Bold Italic          | 22/9/2549 10:30 | ACDSee Pro 2.0 T   | 103 KB   |  |               |              |    |   |   |
|                                         | 🚾 TH Kodchasal Bold                 | 22/9/2549 10:30 | ACDSee Pro 2.0 T   | 112 KB   |  |               |              |    |   |   |
|                                         | III TH Kodchasal Italic             | 24/9/2549 15:13 | ACDSee Pro 2.0 T   | 102 KB   |  |               |              |    |   |   |
|                                         | 🔟 TH Kodchasal                      | 22/9/2549 10:30 | ACDSee Pro 2.0 T   | 99 KB    |  |               |              |    |   | - |
| 45 items selected<br>Show more details. | l                                   |                 |                    |          |  |               |              |    |   |   |

### 7. คลิ๊กขวาเลือก Copy เพื่อทำการ Copy File ที่เลือก

|                   |                               |                 | -                    |                            |   |  | - | - |
|-------------------|-------------------------------|-----------------|----------------------|----------------------------|---|--|---|---|
| 🔆 Favorites       | Name                          | Date modified   | Туре                 | Size                       |   |  |   |   |
| 🧮 Desktop         | 💮 13-National-Fonts           | 25/9/2553 0:32  | Application          | 2,049 KB                   |   |  |   |   |
| 🚺 Downloads       | 13-National-Fonts             | 24/9/2553 23:49 | WinRAR ZIP archive   | 2,458 KB                   |   |  |   |   |
| Temp              | 13-National-Fonts-XP          | 24/9/2553 23:53 | Application          | 2,049 KB                   |   |  |   |   |
|                   | 🎹 TH Baijam Bold Italic       | 24/9/2549 14:33 | ACDSee Pro 2.0 T     | 91 KB                      |   |  |   |   |
| 詞 Libraries       | 🎹 TH Baijam Bold              | 22/9/2549 10:30 | ACDSee Pro 2.0 T     | 89 KB                      |   |  |   |   |
| Documents         | 🗰 TH Baijam Italic            | 22/9/2549 10:30 | ACDSee Pro 2.0 T     | 91 KB                      |   |  |   |   |
| J Music           | 📠 TH Baijam                   | 22/9/2549 12:27 | ACDSee Pro 2.0 T     | 88 KB                      |   |  |   |   |
| E Pictures        | 吨 TH Chakra Petch Bold Italic | 22/9/2549 10:30 | Upload to 4shared    |                            |   |  |   |   |
| Videos            | 📠 TH Chakra Petch Bold        | 22/9/2549 10:30 |                      |                            |   |  |   |   |
|                   | 🚾 TH Chakra Petch Italic      | 22/9/2549 10:30 | Scan for viruses     |                            |   |  |   |   |
| 💺 Computer        | 🚾 TH Chakra Petch             | 22/9/2549 10:30 | Add to archive       |                            |   |  |   |   |
| 🏭 Windows 7 (C:)  | III Charm of AU               | 25/9/2549 12:58 | Add to "13-National- | Fonts.rar"                 |   |  |   |   |
| 👝 New Volume (D:) | 🗰 TH Charmonman Bold          | 22/9/2549 12:34 | Compress and email.  |                            |   |  |   |   |
| 👝 New Volume (E:) | 🗰 TH Charmonman               | 22/9/2549 12:34 | Compress to "13-Nat  | ional-Fonts.rar" and email |   |  |   |   |
| KINGSTON (G:)     | III Fahkwang Bold Italic      | 22/9/2549 10:30 | Send to              |                            | • |  |   |   |
|                   | 📠 TH Fahkwang Bold            | 22/9/2549 10:30 | <u>.</u>             |                            |   |  |   |   |
| 📭 Network         | 🗰 TH Fahkwang Italic          | 22/9/2549 10:30 | Cut                  |                            |   |  |   |   |
|                   | 📠 TH Fahkwang                 | 22/9/2549 10:30 | Сору                 |                            |   |  |   |   |
|                   | IH K2D July8 Bold Italic      | 22/9/2549 10:30 | Create shortcut      |                            |   |  |   |   |
|                   | IH K2D July8 Bold             | 22/9/2549 10:30 | Delete               |                            |   |  |   |   |
|                   | 🗰 TH K2D July8 Italic         | 22/9/2549 10:30 | Rename               |                            |   |  |   |   |
|                   | 🗰 TH K2D July8                | 22/9/2549 10:30 | Descetion            |                            |   |  |   |   |
|                   | 🗰 TH Kodchasal Bold Italic    | 22/9/2549 10:30 | Properties           |                            |   |  |   |   |
|                   | 편 TH Kodchasal Bold           | 22/9/2549 10:30 | ACDSee Pro 2.0 T     | 112 KB                     |   |  |   |   |
|                   | 편 TH Kodchasal Italic         | 24/9/2549 15:13 | ACDSee Pro 2.0 T     | 102 KB                     |   |  |   |   |
|                   | III TH Kodchasal              | 22/9/2549 10:30 | ACDSee Pro 2.0 T     | 99 KB                      |   |  |   |   |

| Envoriter       | Name                             | Date modified           | Туре        | Size |  |
|-----------------|----------------------------------|-------------------------|-------------|------|--|
| Deskton         | addins                           | 14/7/2552 11-52         | File folder |      |  |
| Downloads       | AppCompat                        | 14/7/2552 9:37          | File folder |      |  |
| Temp            | AppPatch                         | 14/7/2552 11:56         | File folder |      |  |
|                 | assembly                         | 27/5/2553 10:43         | File folder |      |  |
| Libraries       | BitLockerDiscovervVolumeContents | 14/7/2552 14:49         | File folder |      |  |
| Documents       | Boot                             | 14/7/2552 11:52         | File folder |      |  |
| Music           | Branding                         | 14/7/2552 11:52         | File folder |      |  |
| Pictures        | CSC CSC                          | 17/1/2553 14:07         | File folder |      |  |
| Videos          | Lursors                          | 14/7/2552 11:52         | File folder |      |  |
|                 | all debug                        | 17/1/2553 14:13         | File folder |      |  |
| Computer        | adiagnostics                     | 14/7/2552 11:52         | File folder |      |  |
| Windows 7 (C:)  | DigitalLocker                    | 14/7/2552 11:56         | File folder |      |  |
| New Volume (D:) | Downloaded Program Files         | 17/1/2553 15:31         | File folder |      |  |
| New Volume (E:) | 🔒 ehome                          | 14/7/2552 14:50         | File folder |      |  |
| KINGSTON (G:)   | \mu en-US                        | 14/7/2552 11:56         | File folder |      |  |
|                 | K Fonts                          | 14/6/2553 8:48          | File folder |      |  |
| Network         | Globalization                    | 14/7/2552 14:54         | File folder |      |  |
|                 | Help Add, change, and manage     | fonts 499/2895 formpute | File folder |      |  |
|                 | JME                              | 14/7/2552 11:56         | File folder |      |  |
|                 | inf                              | 3/11/2553 12:51         | File folder |      |  |
|                 | Installer                        | 1/7/2553 9:28           | File folder |      |  |
|                 | L2Schemas                        | 14/7/2552 11:52         | File folder |      |  |
|                 | LiveKernelReports                | 14/7/2552 9:03          | File folder |      |  |
|                 | 📕 Logs                           | 22/1/2553 12:32         | File folder |      |  |
|                 | 퉬 Media                          | 14/7/2552 11:52         | File folder |      |  |
|                 | Microsoft.NET                    | 17/1/2553 16:44         | File folder |      |  |

## 8. เข้าไปที่ C:\WINDOWS\Fonts

# 9. คลิ๊กขวากด Paste วางไฟล์ที่ต้องการเลือก เพื่อ Install

| G v 🔥 Computer 🕨 Wir                       | ndows7 (C:) ► Windo                        | wys ► Fonts ►                   |                         |                      | 100                         |                |                     | • \$                             | Search Fonts              |                           |
|--------------------------------------------|--------------------------------------------|---------------------------------|-------------------------|----------------------|-----------------------------|----------------|---------------------|----------------------------------|---------------------------|---------------------------|
| Control Panel Home                         | Preview, dele                              | te, or show and                 | hide the fonts in       | stalled on your      | computer                    |                |                     |                                  |                           |                           |
| Font settings<br>Get more font information | Organize 🔻                                 |                                 |                         |                      |                             |                |                     |                                  |                           | ∎ • @                     |
| online<br>Adjust ClearType text            |                                            |                                 | 4                       |                      |                             |                |                     |                                  | A                         | Â                         |
| Find a character<br>Change font size       | Abg                                        | אגץ                             | ABG                     | لا جه ا              | กคฎ                         | กคฎ            | अबक                 | أبج                              | Abg                       | Abg                       |
|                                            | Agency FB                                  | Aharoni Bold                    | Algerian Regular        | Andalus Regular      | Angsana New                 | AngsanaUPC     | Aparajita           | Arabic<br>Typesetting<br>Regular | Arial                     | Arial Rounded<br>MT Bold  |
|                                            |                                            | P                               |                         |                      | 2                           |                |                     | -                                |                           |                           |
|                                            | Αβγ                                        | Abg                             | 한글                      | 한글                   | Abg                         | Abg            | Abg                 | Abg                              | Аbg                       | Abg                       |
|                                            | Arial Unicode MS<br>Regular                | Baskerville Old<br>Face Regular | Batang Regular          | BatangChe<br>Requiar | Bauhaus 93<br>Regular       | Bell MT        | Berlin Sans FB      | Bernard MT<br>Condensed          | Blackadder ITC<br>Regular | Bodoni MT                 |
|                                            | 4                                          |                                 | View<br>Sort by         | : 3                  | 4                           | 4              | 4                   |                                  |                           | A                         |
|                                            | Abg                                        | Abg                             | Group by<br>Refresh     | ,                    | Abg                         | Abg            | Abg                 | กคฏ                              | กคฏ                       | Abg                       |
|                                            | Bodoni MT<br>Poster<br>Compressed<br>Light | Book Antiqua                    | Paste<br>Paste shortcut | cshelf<br>7 Regular  | Bradley Hand ITC<br>Regular | Britannic Bold | Broadway<br>Regular | Browallia New                    | BrowalliaUPC              | Brush Script MT<br>Italic |
|                                            |                                            |                                 |                         |                      | 4                           |                | 4                   |                                  |                           | 3                         |
| See also<br>Text Services and Input        | กคฎ                                        | Abg                             | Abg                     | Abg                  | Ïrĕ                         | Abg            | ABG                 | Abg                              | Abg                       | Abg                       |
| Personalization                            | 238 iten                                   | ns                              |                         |                      |                             |                |                     |                                  |                           |                           |
| 🚱 🤌 🖸 🚢 Windo                              | ws Live Messe                              | Fonts                           |                         |                      |                             |                | EN                  | 🖌 🗗 🧐 🕓 🕾                        | 5 🗱 🐹 💻 🕼 -               | 🗰 🌒 🧤 13:11               |

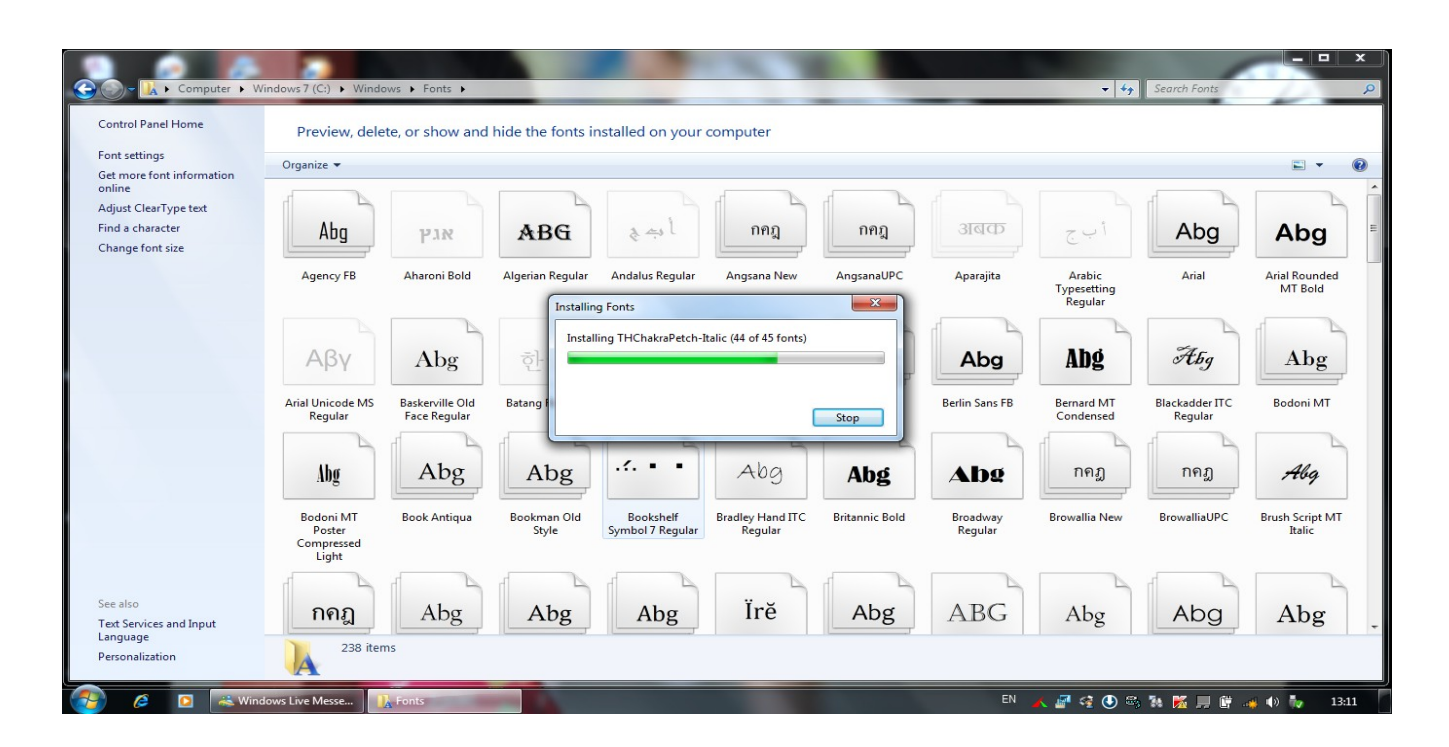

10. หลังจาก Install ลง Font ที่เลือก เสร็จเรียบร้อย เข้าไปในโปรแกรม เขียนเอกสาร ก็จะสามารถใช้ 13 Font แห่งชาติ ได้

| G     | ) 🖬 🤊 - 🖸 🛱           | ▶ 🔍 🗋 ) 🔻              |                         | Document                                       | t1 - Microsoft Word   |                               |                    |               | -                                 |                                                                                                    |
|-------|-----------------------|------------------------|-------------------------|------------------------------------------------|-----------------------|-------------------------------|--------------------|---------------|-----------------------------------|----------------------------------------------------------------------------------------------------|
|       | หน้าแรก แทร           | ก เค้าโครงหน้ากระดาษ ก | าารอ้างอิง การส่งจดหมาย | ตรวจทาน มุมมอง                                 |                       |                               |                    |               |                                   | 0                                                                                                    |
| ľ     | 🔰 🔏 ตัด<br>นับ คัดลอก | Angsana New 211        | - A ∧ ⊗ != ·            | - 3= - * <del>7.</del> -) ≇ ≇ ( <u>\$</u> ↓) ¶ | AaBbCcDdEe AaBbCcDdEe | AaBbCcDd AaBbCc               | Dat AaBb(          | AaBbCcDdł     | AaBbCeDdEe 📮 🗛                    | 243 คันหา ~<br>ปล แทนที                                                                                                    |
| 37    | 🔹 🍼 ตัวศัดวางรูปแบบ   | ₽ SimSun-ExtB          | -                       | ≡ ≡ ■ 鬪(=-  △ - ⊡ -                            | ๆ ปกติ ๆ ไม่มีการเ    | . หัวเรื่อง1 หัวเรื่อง        | 2 ชื่อเรื่อง       | ชื่อเรื่องรอง | ทำให้ด้วเน้ – เปลี่ยน<br>ลักษณะ • | 🗟 เลือก -                                                                                                    |
|       | คลิปบอร์ด ก           | T Snap ITC             |                         | ธ่อหน้า 🕞                                      |                       |                               | កែមណៈ              |               | 5                                 | การแก้ไข                                                                                                    |
| L     |                       | T STENCIL              |                         | 2 • 1 • 3 • 1 • 4 • 1 • 5 • 1 • 6 • 1 • 7      | 8 9 10 1              | 11 - 1 - 12 - 1 - 13 - 1 - 14 | 1 - 15 - 1 - 6 - 1 | 17 · 1 · 18 · |                                   | 6                                                                                                    |
|       |                       | Tr Sylfaen             |                         |                                                |                       |                               |                    |               |                                   | -                                                                                                    |
| 5     |                       | Pr Symbol              | ΑβΧδΕφΓηΙφ              |                                                |                       |                               |                    | _             |                                   |                                                                                                    |
| ÷     |                       | 🕆 Tahoma               | สวัสดี                  |                                                |                       |                               |                    | _             |                                   |                                                                                                    |
| -     |                       | Tempos Sans ITC        |                         |                                                |                       |                               |                    |               |                                   |                                                                                                    |
| -     |                       | TH Boijom              | สวัสดี                  |                                                |                       |                               |                    |               |                                   |                                                                                                    |
| 1     |                       | TH Chekre Petch        | สวัสดี                  |                                                |                       |                               |                    |               |                                   | -                                                                                                    |
| -     |                       | The The Charm of AU    | สวัสที                  |                                                |                       |                               |                    | _             |                                   |                                                                                                    |
| 7     |                       | To TH Charmonnes       | ditte                   |                                                |                       |                               |                    |               |                                   |                                                                                                    |
| - 2   |                       | TH Fah kwang           | สวัสดี                  |                                                |                       |                               |                    |               |                                   |                                                                                                    |
| m     |                       | The TH K2D July8       | สวัสดี                  |                                                |                       |                               |                    |               |                                   |                                                                                                    |
| -     |                       | TH Kodchasal           | สวัสดี                  |                                                |                       |                               |                    |               |                                   |                                                                                                    |
| 4     |                       | TH Коно                | สวัสดี                  |                                                |                       |                               |                    | _             |                                   |                                                                                                    |
| -     |                       | 🖫 TH Krub              | สวัสดี                  |                                                |                       |                               |                    |               |                                   |                                                                                                    |
| 1     |                       | TP TH Mali Grade 6     | สวัสดี                  |                                                |                       |                               |                    |               |                                   |                                                                                                    |
| 9.    |                       | TH Niramit AS          | สวัสที                  |                                                |                       |                               |                    |               |                                   |                                                                                                    |
| 12    |                       | TH SarabunPSK          | สวัสที 💻                |                                                |                       |                               |                    |               |                                   |                                                                                                    |
| 2     |                       | Tr to marks            | de -                    |                                                |                       |                               |                    |               |                                   |                                                                                                    |
|       |                       | The Times New Rom      | an _                    |                                                |                       |                               |                    | _             |                                   |                                                                                                    |
| 1.1   |                       |                        | · · · · · ·             |                                                |                       |                               |                    | _             |                                   |                                                                                                    |
|       |                       |                        |                         |                                                |                       |                               |                    |               |                                   |                                                                                                    |
| ġ     |                       |                        |                         |                                                |                       |                               |                    |               |                                   | *                                                                                                    |
| ÷     |                       |                        |                         |                                                |                       |                               |                    | _             |                                   | *                                                                                                    |
| 11.   |                       |                        |                         |                                                |                       |                               |                    | _             |                                   |                                                                                                    |
| หน้า: | 1 จาก 1 ตำ:0 🧐        | ລັงกฤษ (สหรัฐอเมริกา)  |                         |                                                |                       |                               |                    |               |                                   | ) 🕡 🕀                                                                                                    |
| 5     | 6 🖸                   | 🚲 Windows Live Messe   | Document1 - Micros.     |                                                |                       | The second second             | EN 👗               | 🖉 🤹 🕓 s       | 5 🐝 🧭 💻 🛱 🤞                       | <ul> <li>Image: Image: Ima</li></ul> |

สามารถใช้งาน 13 Font แห่งชาติได้เรียบร้อย